http://www.psdbox.com/tutorials/love-me-photoshop-manipulation-tutorial/

# Houden van

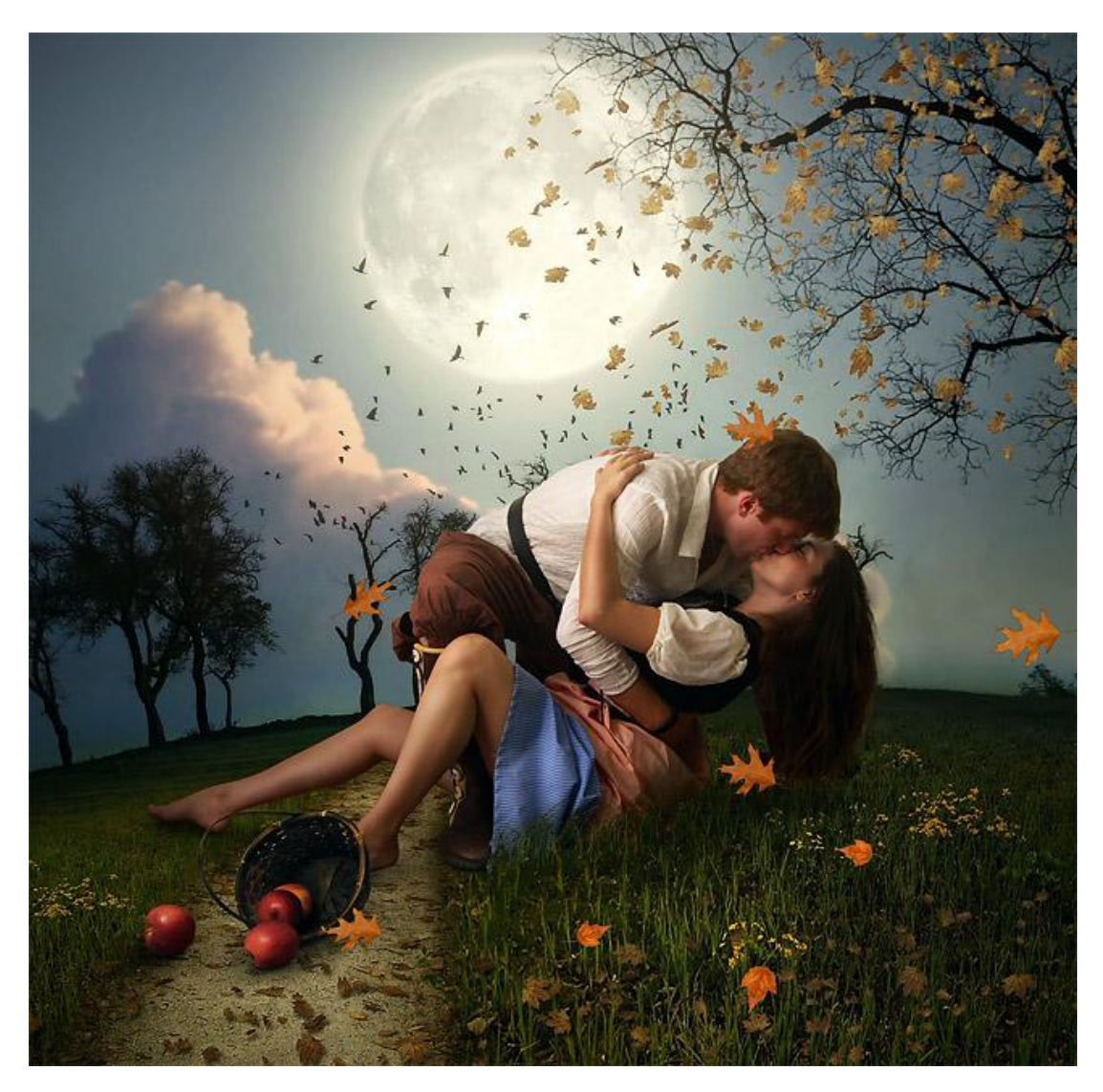

<u>Nodig</u> : koppel ; achtergrond ; appelen en mand ; blad1 ; blad2

# <u>Stap 1</u>

Open de achtergrondafbeelding en snij de afbeelding wat bij; zie voorbeeld hieronder. De linkerkant werd wat weggesneden.

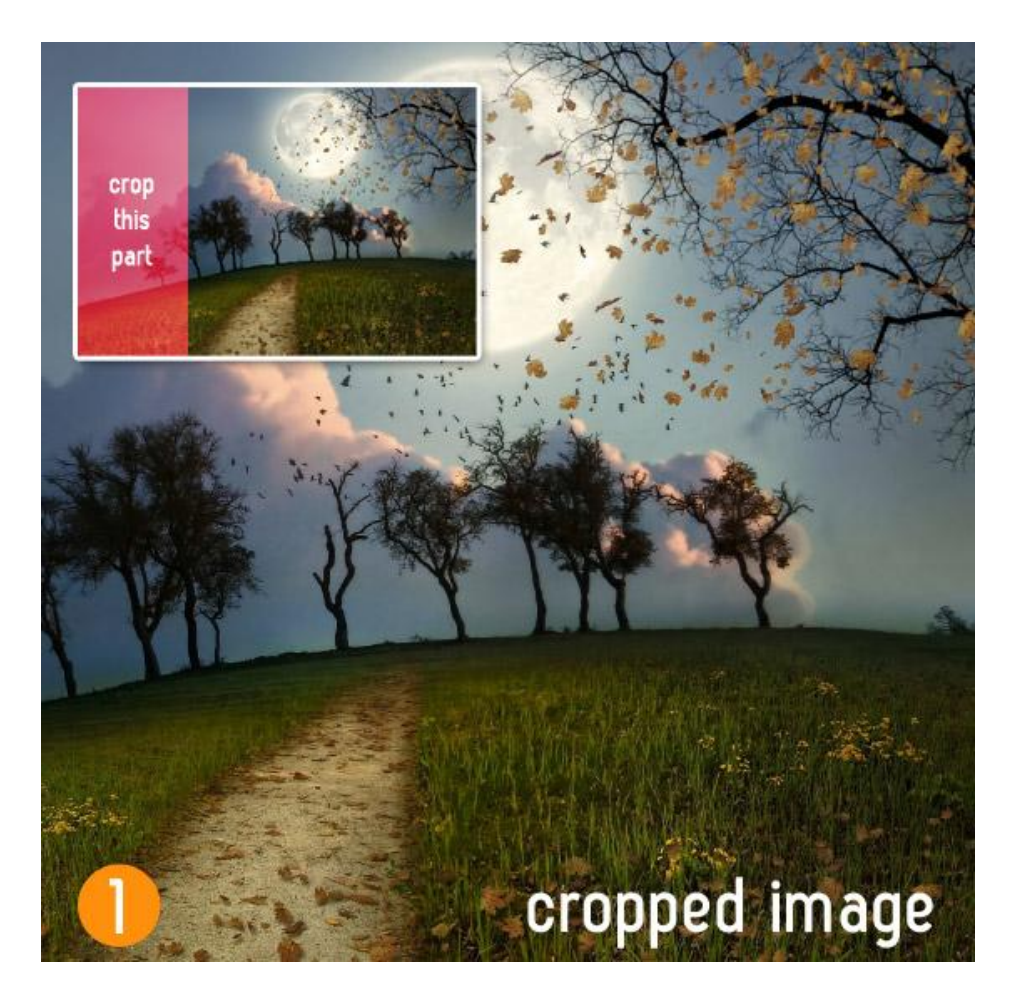

### <u>Stap 2</u>

Open afbeelding met koppel; verwijder de achtergrond; aan het haar van de dame wat overlaten; kopieer en plak het koppel boven de achtergrond; grootte op ongeveer 56% brengen.

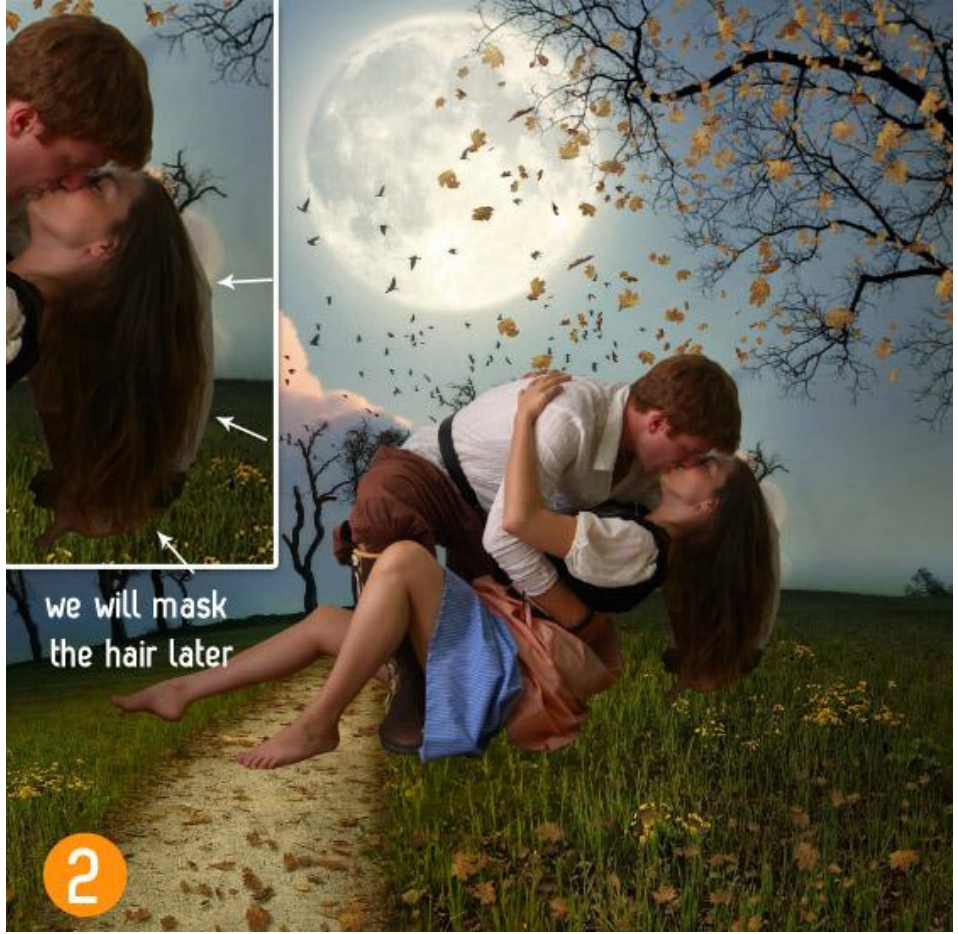

Houden van - blz 2

## Stap 3

De vrouw ligt in het gras; voeg aan laag een laagmasker toe; voorgrondkleur op zwart, selecteer een graspenseel : grootte ongeveer 100-110 pixels; open palet Penselen en vink Kleurdynamiek uit; schilder onderaan de jurk delen weg zodat het lijkt alsof het meisje echt in het gras ligt.

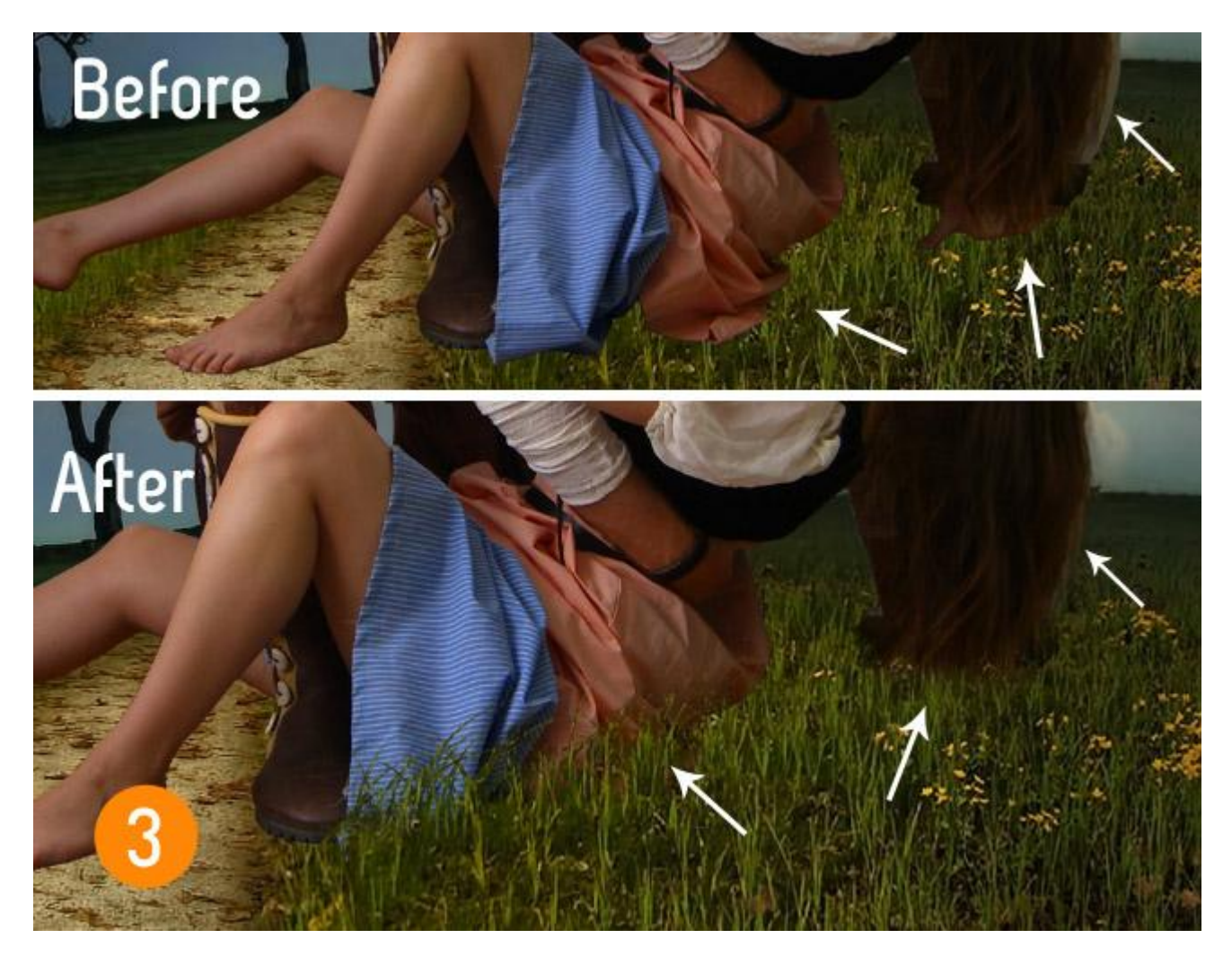

Schilder ook onderaan de linkervoet en op het haar!

| Start, Juny.                                                                                                    |       |        | E        | 1 and   |         |                |         | 1  |
|----------------------------------------------------------------------------------------------------|-------|--------|----------|---------|---------|----------------|---------|----|
|                                                                                                    | •     |        | ٠        |         | ٠       |                | ø       | ^  |
|                                                                                                    | 11    | Ð      | 87       | -       |         | 30             | ₽       |    |
|                                                                                                    | 37    | =0     | ¥,<br>14 | 24      | 27      | 39             | *<br>46 |    |
|                                                                                                    | 59    | *      | 17       | 23      | 36      | <b>2</b><br>44 | 60      | E  |
|                                                                                                    |       | *      | *        | *       | *       | *              | 1       |    |
|                                                                                                    | 14    | 26     | 33       | 42      | 55      | 70             | 112     |    |
|                                                                                                    | Y     | *      | ۲        |         | *       | -              | -       |    |
| and the second second sec | 134   | 74     | 95       | 29      | 192     | 36             | 36      |    |
|                                                                                                    |       | 1      | Sec.     | 20      | -       | 1              | -       |    |
|                                                                                                    | 33    | 63     | 00       | 39      | 03      | 11             | 70      |    |
|                                                                                                    | LAYER | S CH   | ANN      | ELS     | PATHS   | -              |         | *≡ |
|                                                                                                    | Norm  | nal    |          | ÷ Ot    | bacity: | 100%           | 6 +     |    |
|                                                                                                    | Lock: | 0/     | + 0      | E.      | Fill:   | 100%           | 6 +     |    |
|                                                                                                    |       | 19     | 0        |         | • ا     | ouple          |         |    |
| 3b                                                                                                    |       | 191815 | ba       | ickgrou | nd      |                |         |    |
|                                                                                                    | 1     |        | 00       | 14.     |         |                | 31      | 30 |

# <u>Stap 4</u>

Schaduwen onder het meisje schilderen: nieuwe laag; middelgroot penseel kiezen; hardheid ongeveer 25%; zwarte kleur; schilder schaduw onder de voet die de grond raakt.

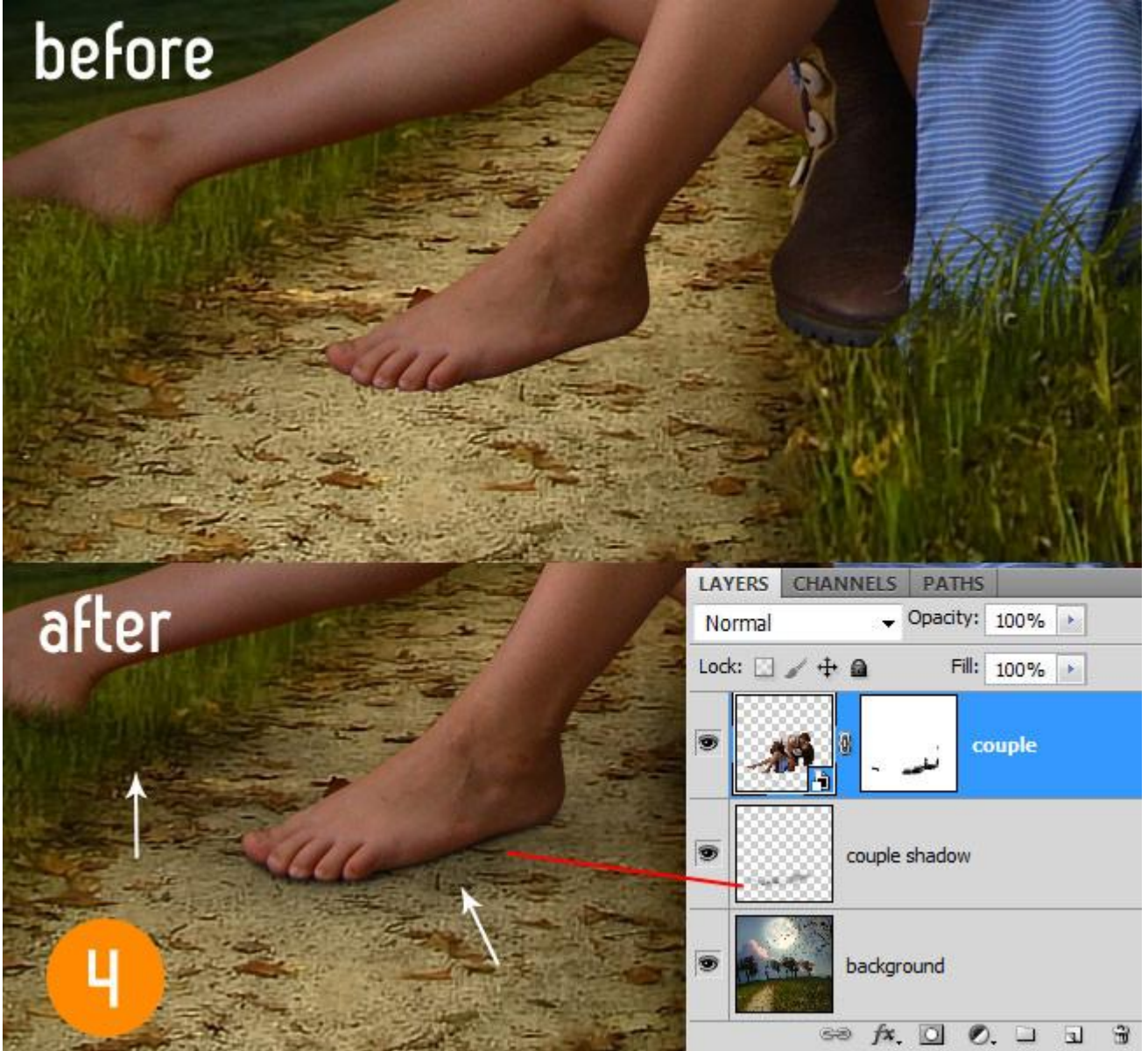

# <u>Stap 5</u> Boven laag "koppel" een Aanpassingslaag 'Niveaus' toevoegen als Uitknipmasker.

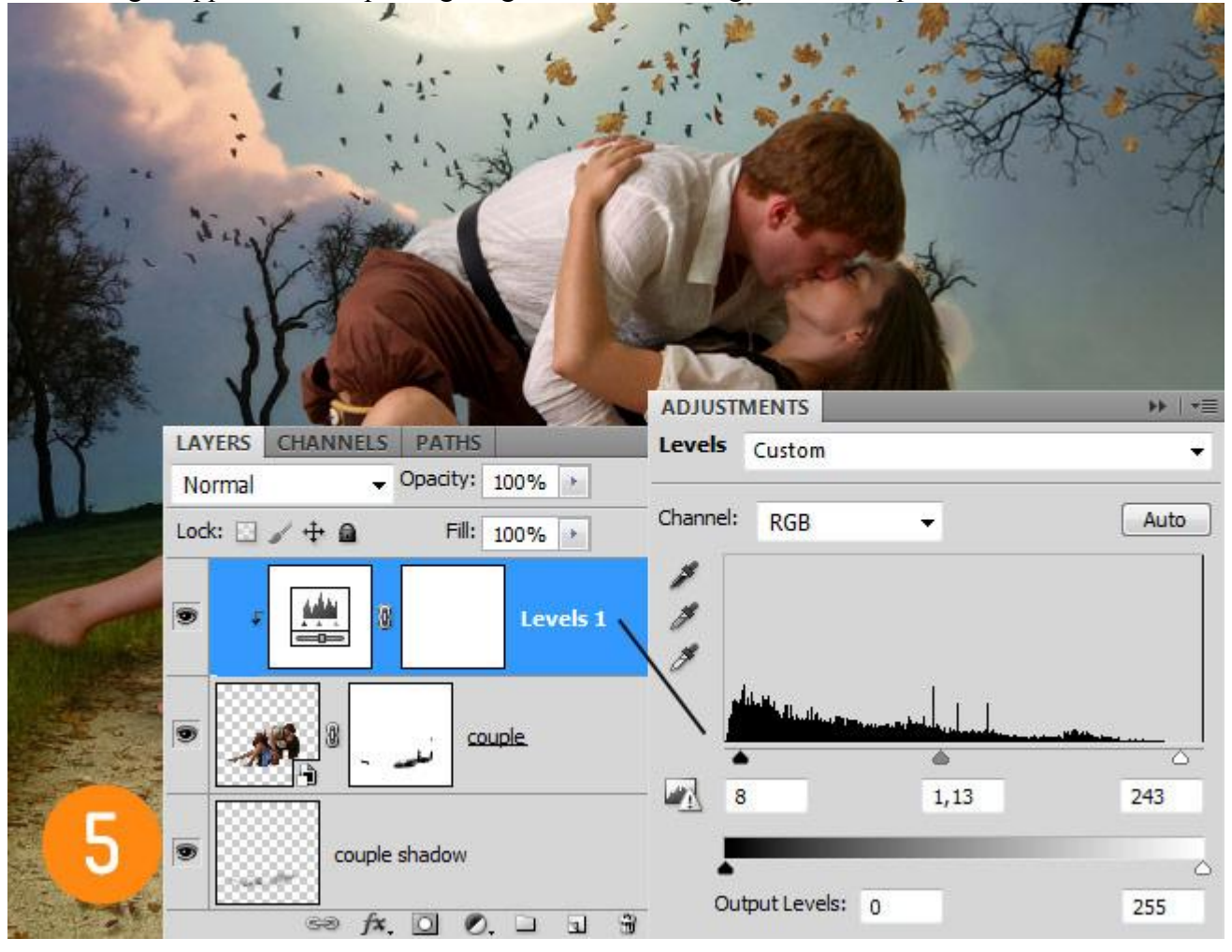

# <u>Stap 6</u> Daarna een Aanpassingslaag 'Verloop toewijzen'; Uitknipmasker. Modus = Zwak licht; dekking = 15%.

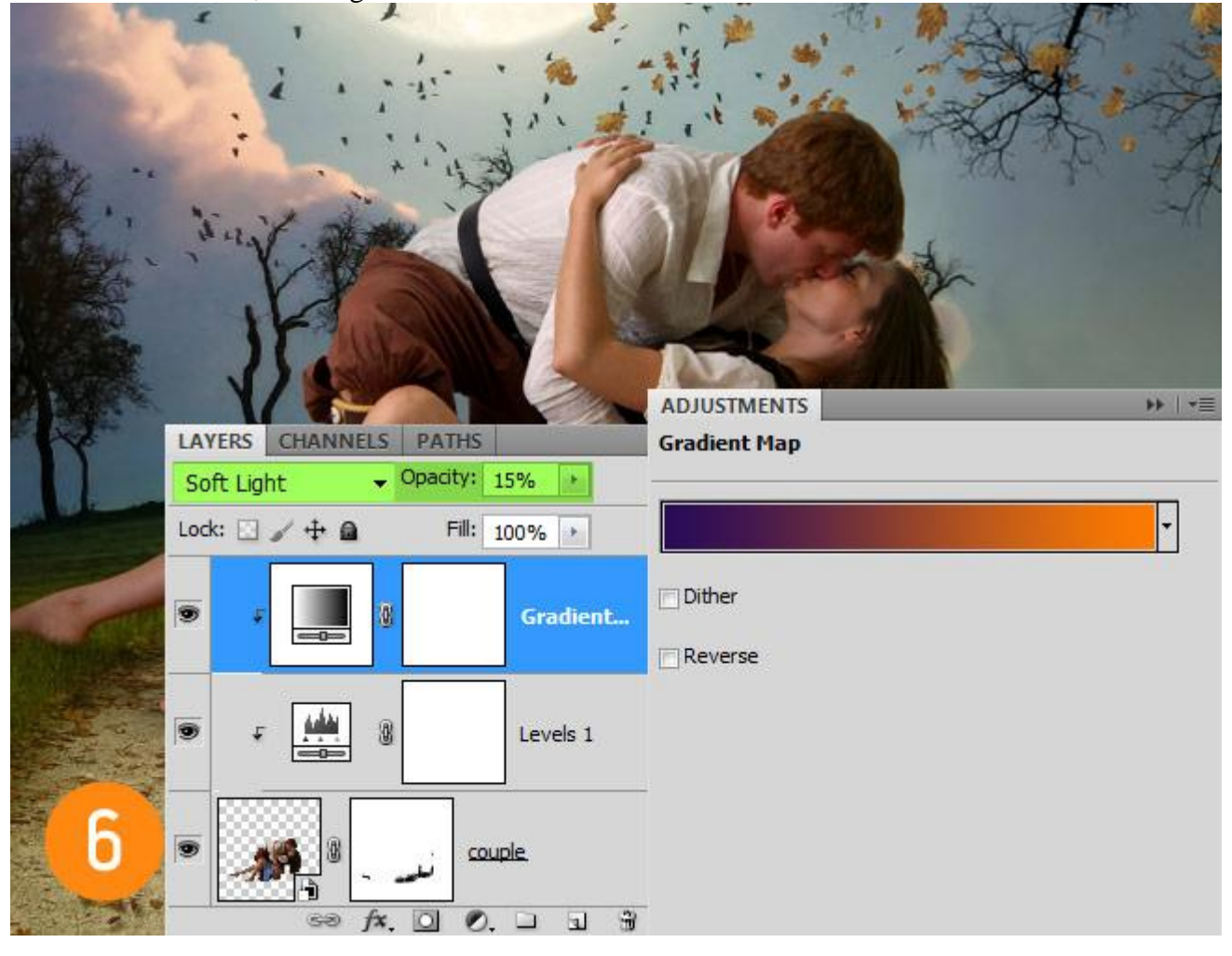

<u>Stap 7</u> Open afbeelding met mand en appelen; verwijder de achtergrond; kopieer en plak op je werk document; grootte ongeveer 25% van de originele grootte.

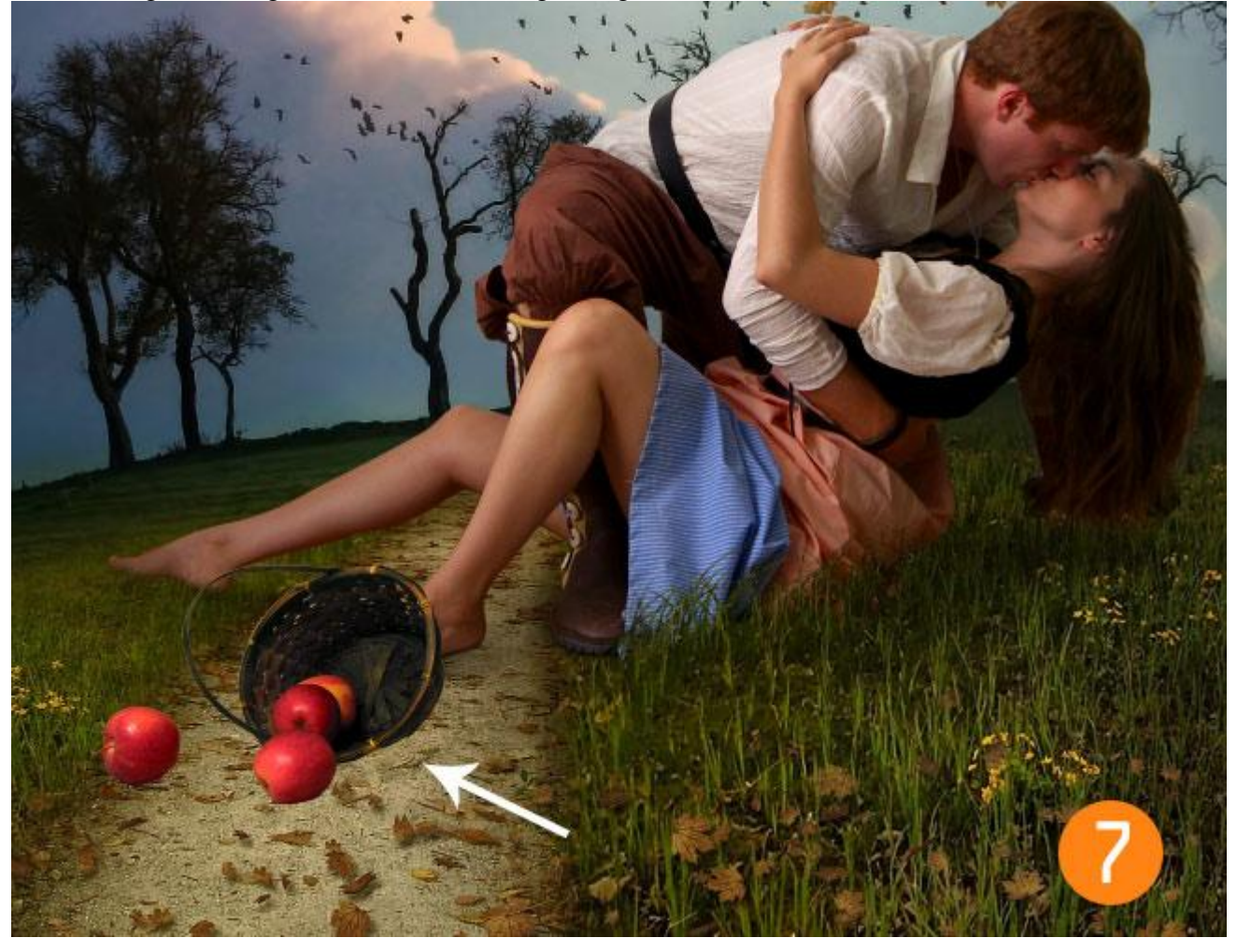

<u>Stap 8</u> Schilder onder die mand en onder de appels op de grond ook schaduwen net zoals in Stap 4.

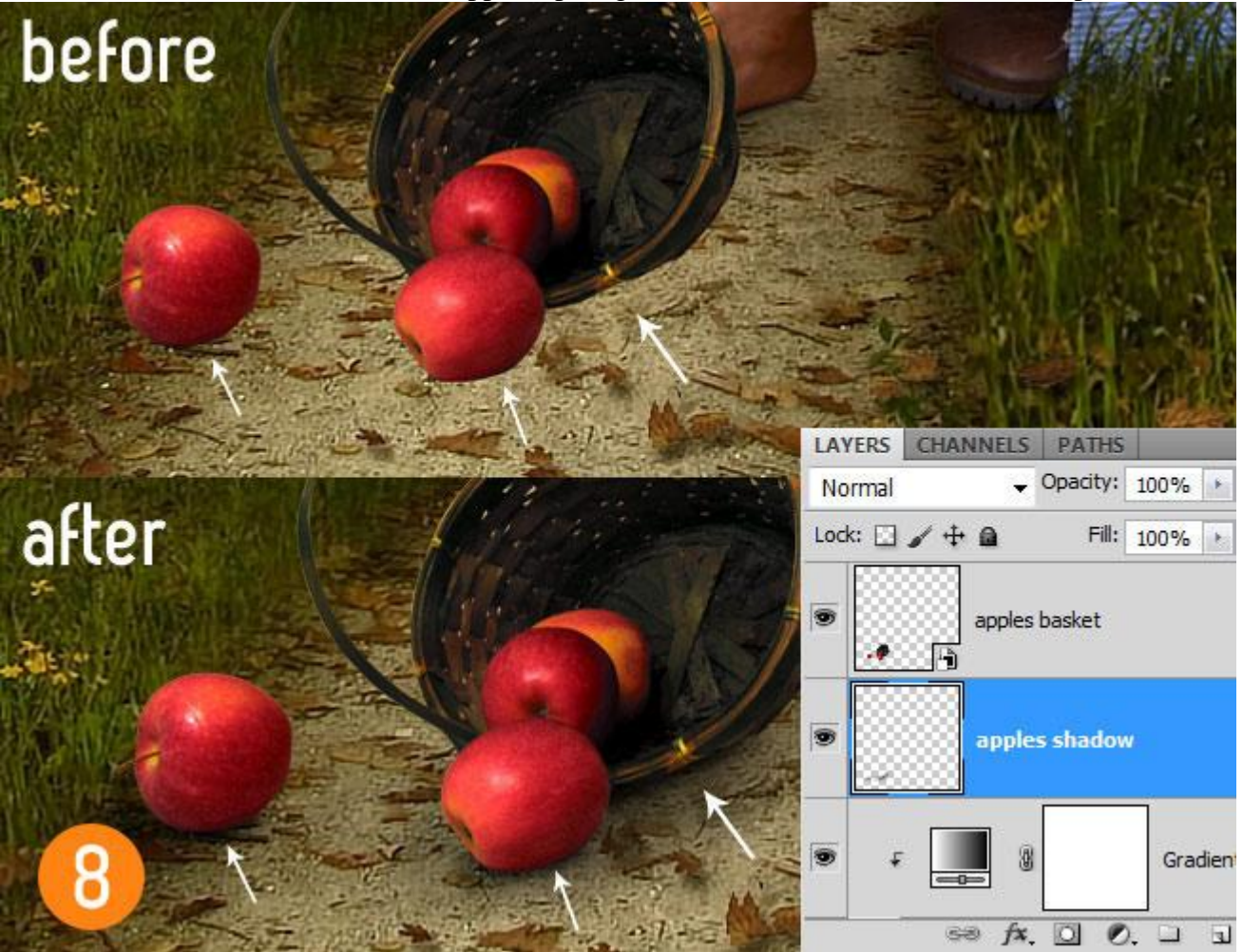

# <u>Stap 9</u>

De appels lijken te helder: aanpassingslaag 'Verloop toewijzen' toevoegen als Uitknipmasker; Modus = Kleur ; dekking = 40%.

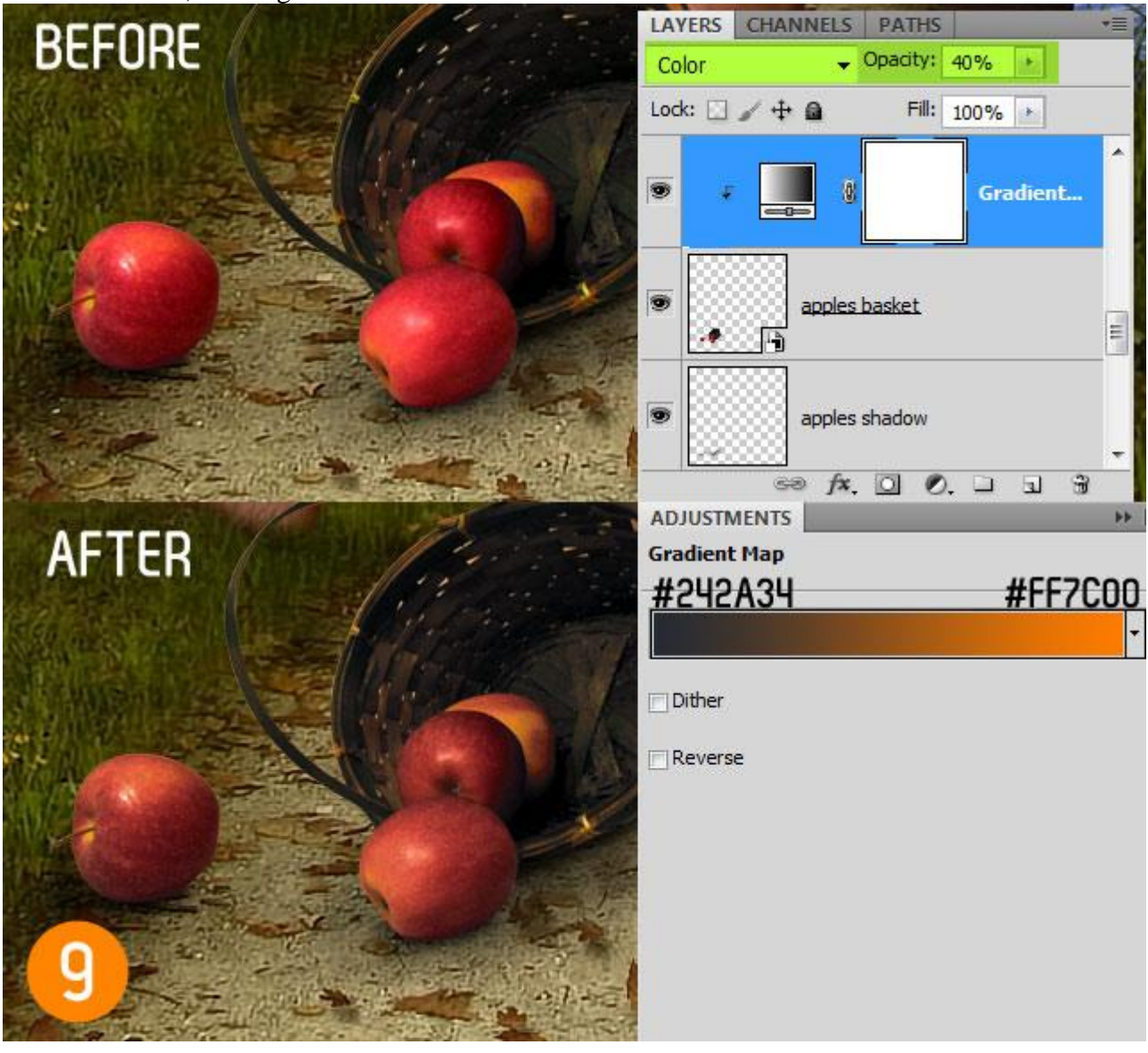

<u>Stap 10</u>

Vallende bladeren toevoegen , niet alleen achter het koppel maar ook voor het koppel; Afbeeldingen met blad openen, uitselecteren; kopiëren en plakken op je werk document; lagen dupliceren; roteren; grootte aanpassen;...

Met Afbeelding Aanpassingen  $\rightarrow$  Kleurtoon/Verzadiging (Ctrl + U) sommige blaadjes geel kleuren net zoals de blaadjes die hier op de grond liggen.

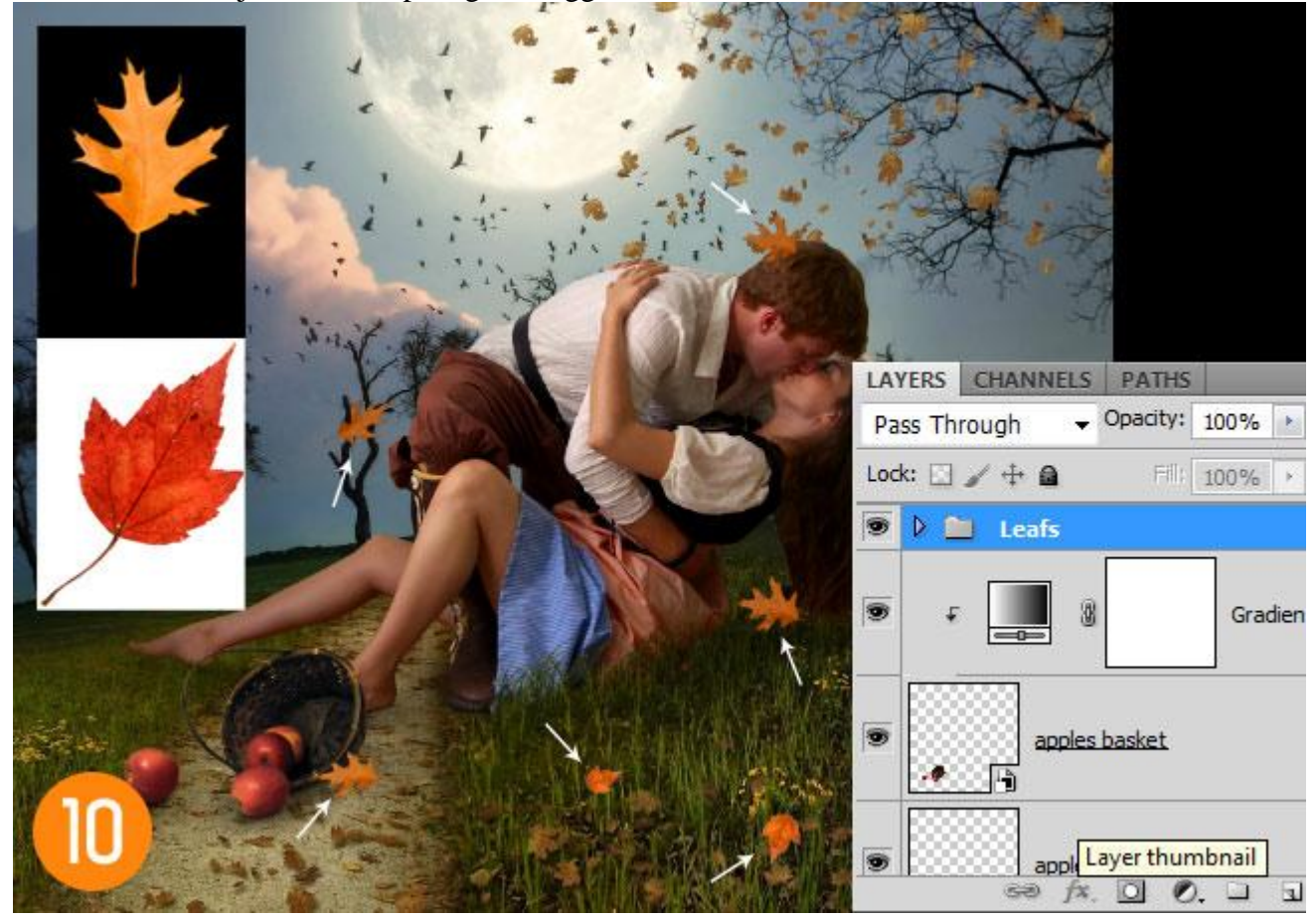

### <u>Stap 11</u>

Nieuwe laag toevoegen; vullen met 50% Grijs; modus op Bedekken; gebruik de gereedschappen Doordrukken en Tegenhouden om ofwel delen donkerder ofwel delen lichter van kleur te maken;

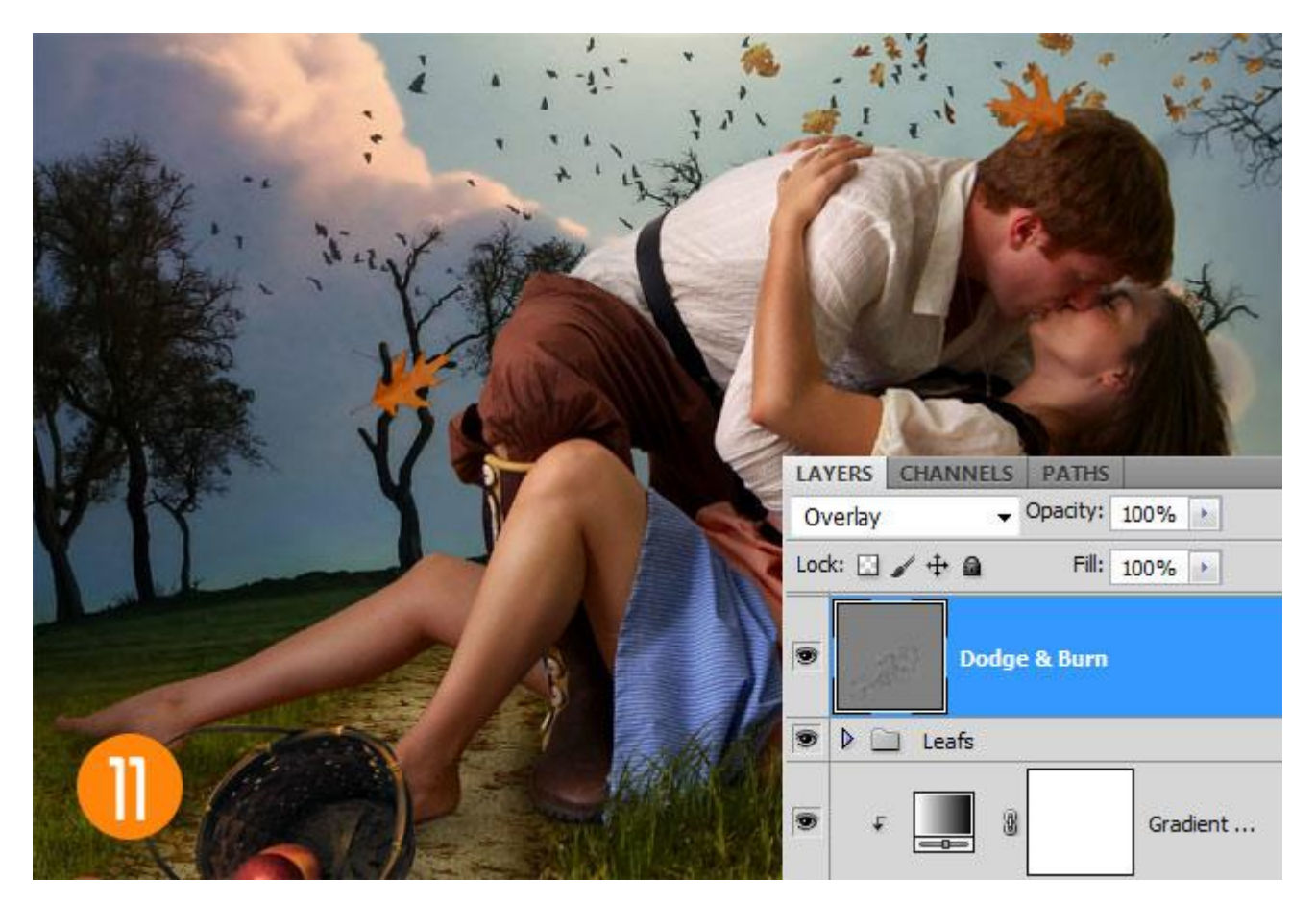

### Stap 12

Nog wat meer geel toevoegen : Aanpassingslaag 'Verloop toewijzen' als bovenste laag in het lagenpalet; modus = Zwak licht; dekking = 25%.

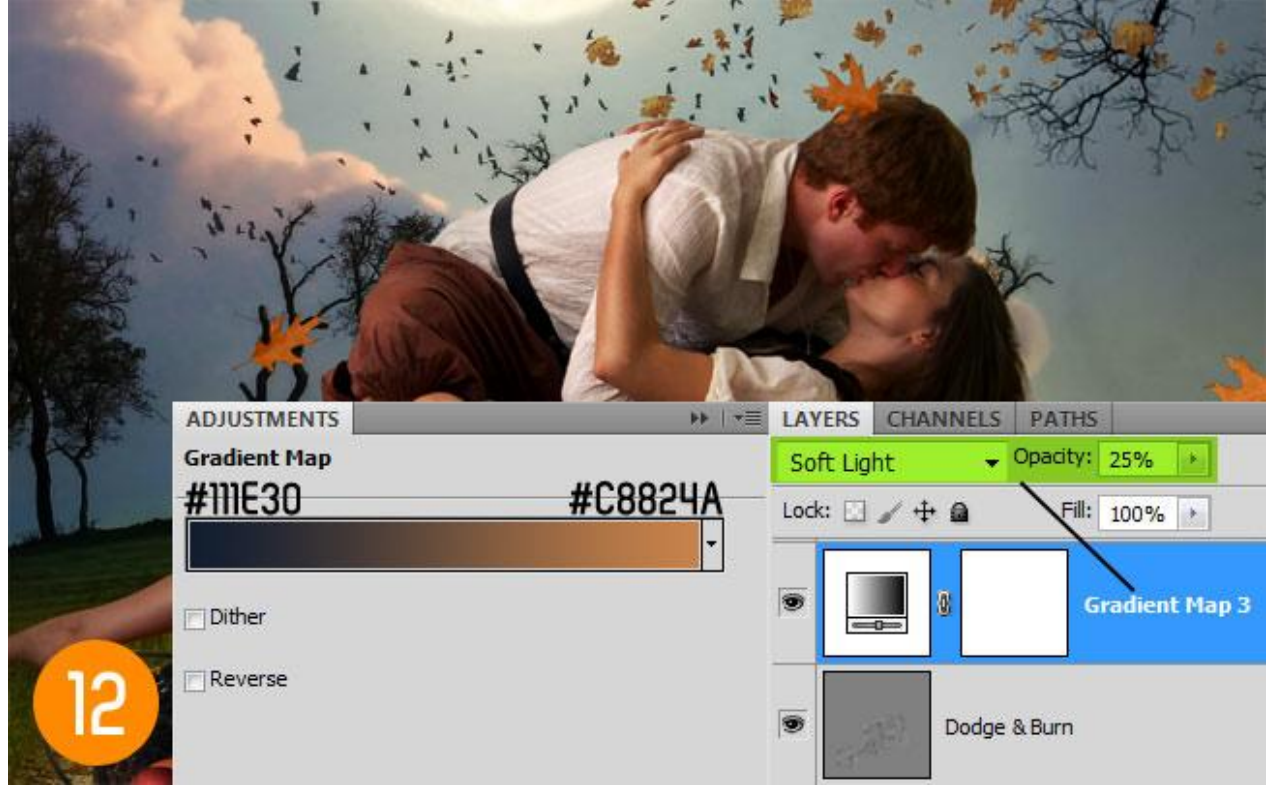

### <u>Stap 13</u>

Nieuwe laag door samenvoeging van alle zichtbare lagen: klik daarvoor Shift+Ctrl+Alt+E; ga daarna naar Filter > Rendering > Belichtingseffecten.

|    | Lighting Effects | -        |             |                 |    | <b>X</b>     |
|----|------------------|----------|-------------|-----------------|----|--------------|
|    |                  |          | Style: 20   | clock Spotlight | ▼  | OK<br>Cancel |
|    |                  |          | Light Type: | Spotlight       | •  |              |
|    |                  |          | Intensity:  | Negative        | 13 | Full         |
| *  |                  |          | Focus:      | Narrow          | 64 | Wide         |
|    | 4                |          | Properties: |                 |    |              |
|    |                  |          | Gloss:      | Matte           | 0  | Shiny        |
| 28 |                  | $\sim$   | Material:   | Plastic         | 73 | Metallic     |
| 1  | Preview          | ÷X: m    | Exposure:   | Under           | 0  | Over         |
|    |                  | <b>.</b> | Ambience:   | Negative        | 10 | Positive     |

## <u>Stap 14</u> Nog een Aanpassingslaag 'Zwart & Wit' : modus = Zwak licht ; dekking = 20%.

|                       |                                                                                                    | ADJUSTMENTS           | ▶   •≡ |
|-----------------------|----------------------------------------------------------------------------------------------------|-----------------------|--------|
|                       |                                                                                                    | Black & White Default | •      |
|                       |                                                                                                    | (전) [] Tint []        | Auto   |
| 2                     | LAYERS CHANNELS PATHS                                                                                          | Reds:                 | 68     |
| al weat               | Soft Light    Opacity: 20%                                                                                     | △<br>Yellows:         | 133    |
|                       | Unify: <sup>™</sup> <sup>™</sup> <sup>™</sup> <sup>™</sup> <sup>™</sup> <sup>™</sup> <sup>™</sup> <sup>™</sup> | Greens:               | -77    |
|                       | Black & White                                                                                                  | ු<br>Cyans:           | 60     |
|                       |                                                                                                    | Blues:                | -32    |
| And the second second | Stamp / Final                                                                                                  | Magentas:             | 80     |
| H                     | Gradient Map 3                                                                                                 | 4                     |        |
|                       |                                                                                                    | 4 BL 🖲 💌 🜾            | 0 9    |

<u>Stap 15</u> Laatste Aanpassingslaag 'Kleur balans'.

|                                                                                                    | hite 1                                        |                                             |        |
|----------------------------------------------------------------------------------------------------|-----------------------------------------------|---------------------------------------------|--------|
| ADJUSTMENTS                                                                                              |                                               |                                             | *   *= |
| Color Balance                                                                                            | Color Balance                                 | Color Balance                               |        |
| Tone: <ul> <li>Shadows</li> <li>Midtones</li> <li>Highlights</li> </ul>                                  | Tone: O Shadows<br>O Midtones<br>O Highlights | Tohe: O Shadows<br>Midtones<br>I Highlights |        |
| Cyan Red -5                                                                                              | Cyan Red                                      | +1 Cyan Re                                  | ed -3  |
| Magenta Green 0                                                                                          | Magenta Green                                 | 0 Magenta Gree                              | en O   |
| Yellow Blue +2                                                                                           | Yellow Blue                                   | -6 Yellow Blu                               | Je -3  |
| <b>⊡</b><br><b>1</b><br><b>1</b><br><b>1</b><br><b>1</b><br><b>1</b><br><b>1</b><br><b>1</b><br><b>1</b> | Preserve Luminosity                           | Preserve Luminosity                         |        |

### Stap 16

Nog wat gloed schilderen boven de maan: nieuwe laag; groot zacht rond penseel; kleur = #71603F Zet daarna de laagmodus op Bedekken.

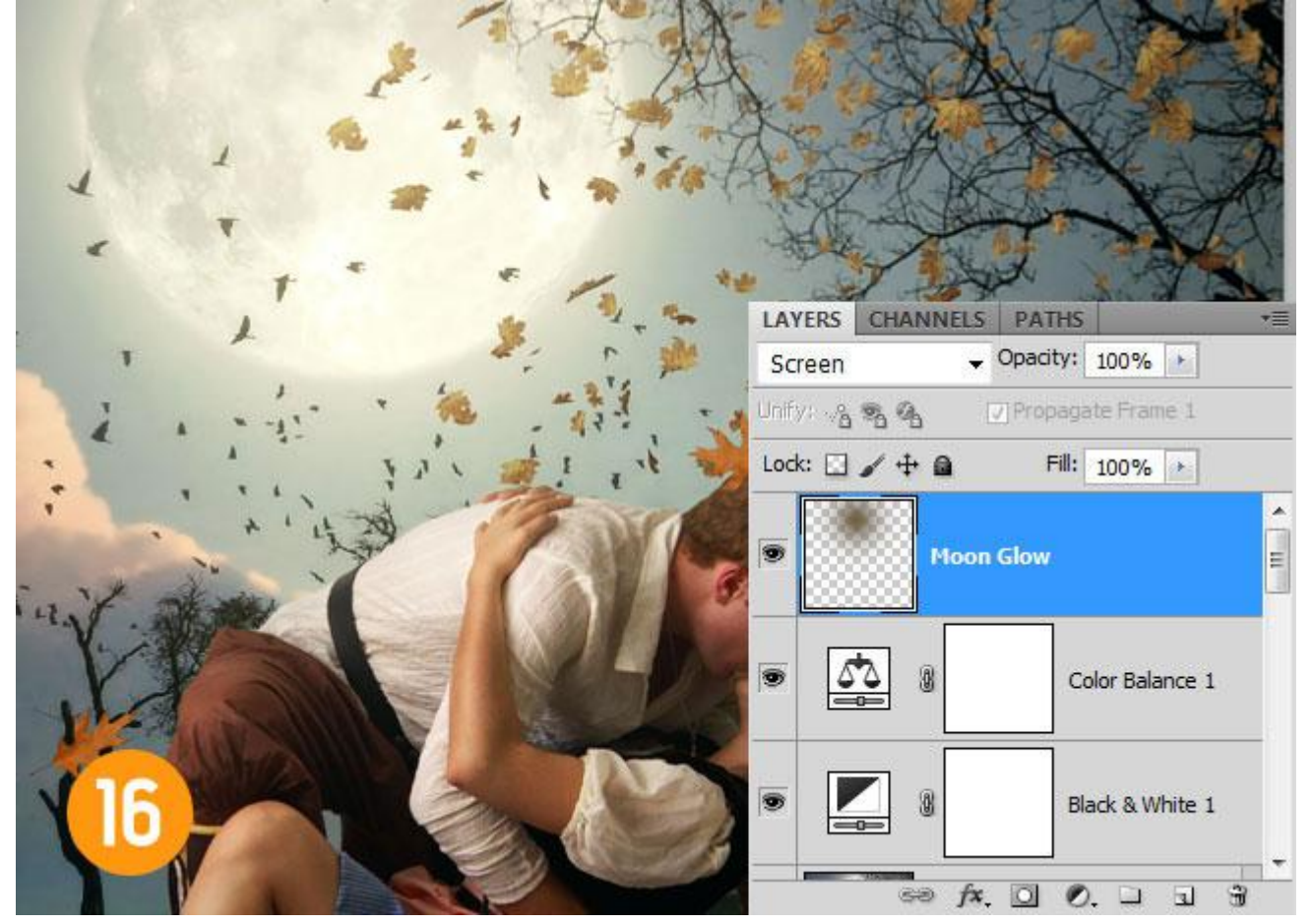

### Klaar!

Indien nodig nog Filter  $\rightarrow$  Verscherpen  $\rightarrow$  Onscherp masker toepassen op het bekomen resultaat. Hoeveel = 120 - 140%; straal = 0,3 of 0,4; dit hangt af van de grootte van je afbeelding. Dus eerst weer nieuwe laag met samenvoeging : Ctrl + Shift + Alt + E

Zie nog eindresultaat aan het begin van deze oefening.